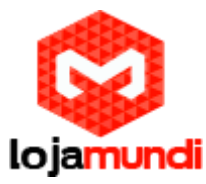

## Placa Asterisk TE110P E1 PROTOCOLO ISDN / R2 digital

## dahdi\_genconf

Este script gera arquivos de configuração para DAHDI hardware. Os parâmetros são os tipos de arquivos para gerar. Por padrão, ele irá gerar o system.conf dentro do arquivo dahdi .

Verificar com a operadora se a sinalização é ISDN ou R2

A configuração é feita no seguinte diretório:

/etc/dahdi/

Sistema e arquivo de configuração /system.conf

loadzone = br defaultzone=br

## Se a sinalização for ISDN, usar a seguinte configuração;

span=1,1,0,ccs,hdb3,crc4
# termtype: te
bchan=1-15,17-31
dchan=16
echocanceller=OSLEC,1-15,17-31

#### Parâmetros R2:

span=1,1,0,cas,hdb3 cas=1-15:1101 #dchan=16 cas=17-31:1101 echocanceller=OSLEC,1-31

Após serem feitas as configurações de sinalização executar os seguintes comandos;

#### dahdi\_cfg -v

Lembrando que -v indica a quantidade de verbose.

dahdi\_cfg configura DAHDI placas de interface a partir de um arquivo de configuração.

Você geralmente precisa executá-lo com configurações válidas para que os módulos DAHDI para funcionar corretamente.

Ele deve ser executado para configurar cada período DAHDI. Normalmente ele é executado a partir do script de inicialização DAHDI.

# Lojamundi – CNPJ: 17.869.444/0001-60 Av.ParanoáQd. 09 conj. 01 lote 01 sala 304,ParanoáDFCEP: 71.571-012

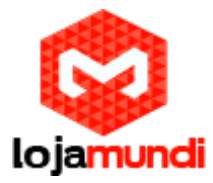

Após aplicar parâmetros, adicionar as seguintes linhas:

## /etc/asterisk/chan\_dahdi.conf

[channels] language=br

usecallerid=yes

callwaiting=yes

usecallingpres=yes

callwaitingcallerid=yes

threewaycalling=yes

transfer=yes canpark=yes

cancallforward=yes

callreturn=yes

echocancel=yes

echocancelwhenbridged=yes

faxdetect=incoming

signalling=mfcr2

mfcr2\_variant=br

mfcr2\_get\_ani\_first=no

mfcr2\_max\_ani=11

mfcr2\_max\_dnis=4

mfcr2\_category=national\_subscriber

mfcr2\_logdir=span1

mfcr2\_call\_files=yes

mfcr2\_logging=all

mfcr2\_mfback\_timeout=-1

mfcr2\_metering\_pulse\_timeout=-1

mfcr2\_allow\_collect\_calls=no

mfcr2\_double\_answer=yes

mfcr2\_immediate\_accept=no

mfcr2\_forced\_release=yes

mfcr2\_charge\_calls=yes

rxgain=5.0

txgain=5.0

context=from-pstn

group=0

channel=>1-15,17-31

Sinalização ISDN utilizara as seguintes linhas:

Lojamundi – CNPJ: 17.869.444/0001-60 Av.ParanoáQd. 09 conj. 01 lote 01 sala 304,ParanoáDFCEP: 71.571-012

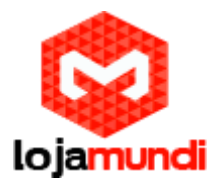

[channels]

switchtype=euroisdn language=pt\_BR echocancel=yes echotraining=yes signalling=pri\_cpe group=0 context=from-pstn channel => 1-15,17-31

Após serem feitas as configurações executar o comando core restart now na cli.

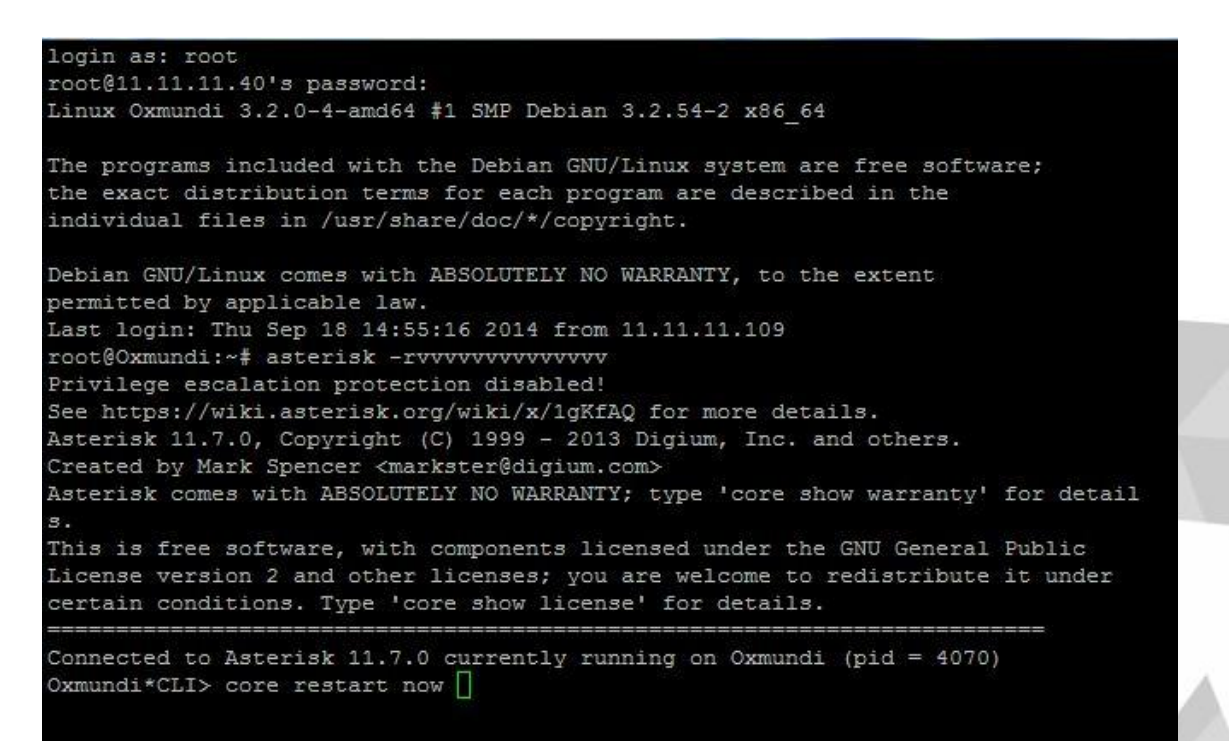

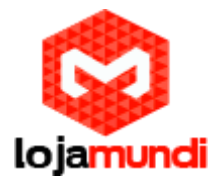

## dahdi\_tool

dahdi\_tool mostra o estado atual dos cartões interface DAHDI conectados ao computador.

```
Apresenta valores como atual Alarmes, SyncSource, Níveis de Tx / Rx para cada interface DAHDI.
```

| lqq | qqqqqq          | qqqqqqqqu T2XXP                         | (PCI)      | Card 0 | Span  | 1   | tqqq  | adadadad | lddddd |
|-----|-----------------|-----------------------------------------|------------|--------|-------|-----|-------|----------|--------|
| x   |                 |                                         |            |        |       |     |       |          | x      |
| х   |                 |                                         |            |        |       |     |       |          | x      |
| x   | Current Alarms: |                                         | No alarms. |        |       |     |       |          | x      |
| x   | Sync            | c Source:                               | T2XXP      | (PCI)  | Card  | 0   | Span  | 1        | x      |
| x   | IRQ             | Misses:                                 |            | 0      |       |     |       |          | x      |
| x   | Bipo            | olar Viol:                              |            | 0      |       |     |       |          | x      |
| х   | Tx/H            | Rx Levels:                              | 0/         | 0      |       |     |       |          | x      |
| х   | Tota            | al/Conf/Act:                            | 31/        | 30/ 30 |       |     |       |          | x      |
| х   |                 | 111111                                  | 111122     | 222222 | 2233  |     |       | lqqqqqq  | k x    |
| х   |                 | 123456789012345                         | 678901     | 234567 | 8901  |     |       | x Back   | x x    |
| х   | TxA             | 111111110101111                         | . 11111    | 111111 | 1110  |     |       | mqqqqqq  | j x    |
| х   | TxB             | 000000000000000000000000000000000000000 | 00000      | 000000 | 0000  |     |       |          | x      |
| х   | TxC             | 000000000000000000000000000000000000000 | 00000      | 000000 | 0000  |     |       |          | x      |
| х   | TxD             | 1111111111111111                        | . 11111    | 111111 | 1111  |     |       |          | x      |
| х   |                 |                                         |            |        |       |     |       |          | x      |
| х   | RxA             | 111111110101111                         | . 11111    | 111111 | 1111  |     |       |          | x      |
| х   | RxB             | 000000001010000                         | 00000      | 000000 | 0001  |     |       |          | x      |
| х   | RxC             | 000000000000000000000000000000000000000 | 00000      | 000000 | 0000  |     |       |          | x      |
| x   | RxD             | 1111111111111111                        | 11111      | 111111 | 1111  |     |       |          | x      |
| x   |                 |                                         |            |        |       |     |       |          | x      |
| mgg | aaaaaa          | aaaaaaaaaaaaaaaaaaaaaaaaaaaaaaaaaaaaaaa | aaaaaa     | aaaaaa | aaaaa | aad | aaaaa | aaaaaaaa | aaaaaj |

Lojamundi – CNPJ: 17.869.444/0001-60 Av.ParanoáQd. 09 conj. 01 lote 01 sala 304,ParanoáDFCEP: 71.571-012